## ВИРУСИ И АНТИВИРУСНИ ПРОГРАМИ

Инсталиране на програма Avast

| ~                                                                   | Download -                                     | Q Search software, apps, games, & more                                    |                                                                                          | Popular Apps 🗸            | Best Apps 🗸                                            | Guides 🗸 | CNET 🗸 | English 🗸 | °Ć  |
|---------------------------------------------------------------------|------------------------------------------------|---------------------------------------------------------------------------|------------------------------------------------------------------------------------------|---------------------------|--------------------------------------------------------|----------|--------|-----------|-----|
|                                                                     |                                                | Home > Windows Software > Security Software > Antiviru                    | s Software → Avast Free Antivirus                                                        |                           |                                                        |          |        |           | - 1 |
|                                                                     | Thank you for downloading Avast Free Antivirus |                                                                           |                                                                                          |                           |                                                        |          |        |           |     |
| Note: If your download did not start automatically restart it here> |                                                |                                                                           |                                                                                          |                           |                                                        |          |        |           |     |
| Follow these 3 steps to complete Avast installation                 |                                                |                                                                           |                                                                                          |                           |                                                        |          |        |           |     |
|                                                                     |                                                | evest                                                                     | Yes No                                                                                   |                           | INSTALL                                                |          |        |           |     |
|                                                                     |                                                | 1. Run the installer                                                      | 2. Confirm the installation                                                              | 3. Follow s               | etup instructior                                       | IS       |        |           |     |
|                                                                     |                                                | Click the downloaded file at<br>the bottom left corner of your<br>screen. | Click "Yes" on the system<br>dialog window to approve the<br>start of your installation. | Click f<br>installer<br>i | the button in the<br>r window to begin<br>nstallation. |          |        |           |     |

Отваряме си папката в която сме свалили Avast и кликаме върху файла.

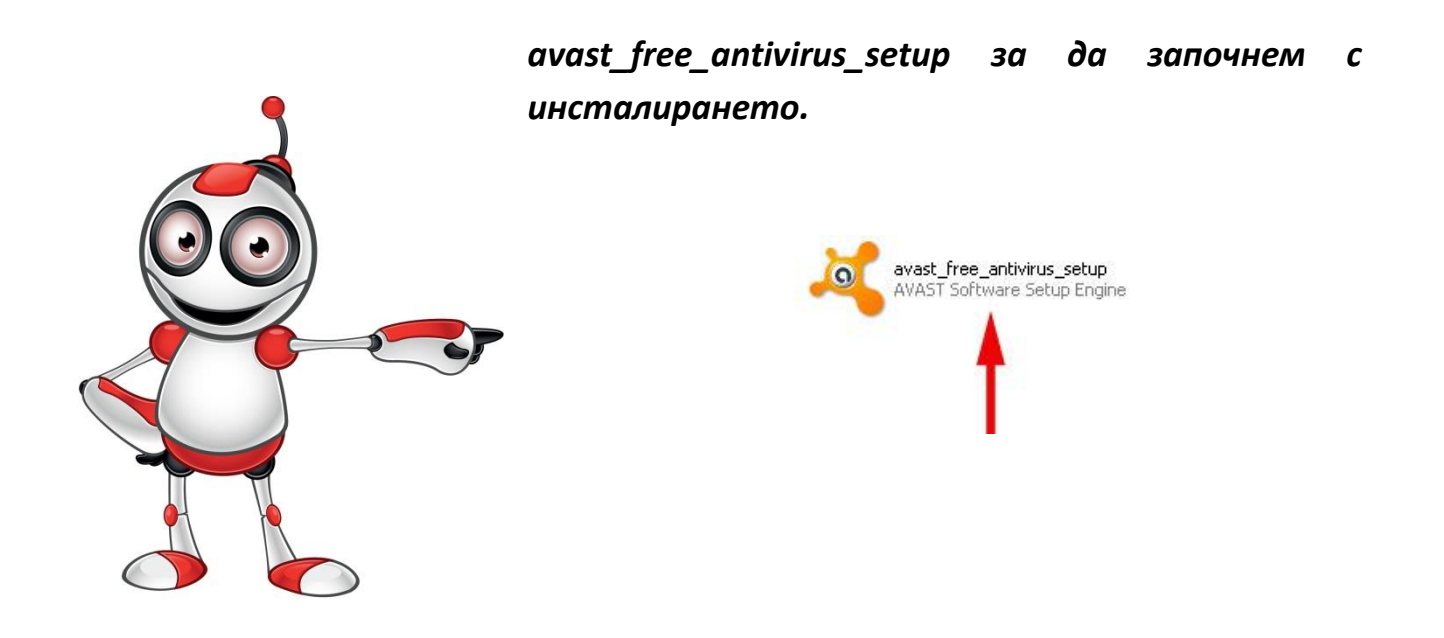

Отваря се диалогов прозорец "Avast Free Antivirus Setup".

Прочитаме правата за лиценз на програмата. И ако всичко е наред се съгласяваме да я използваме.

Избираме "Install".

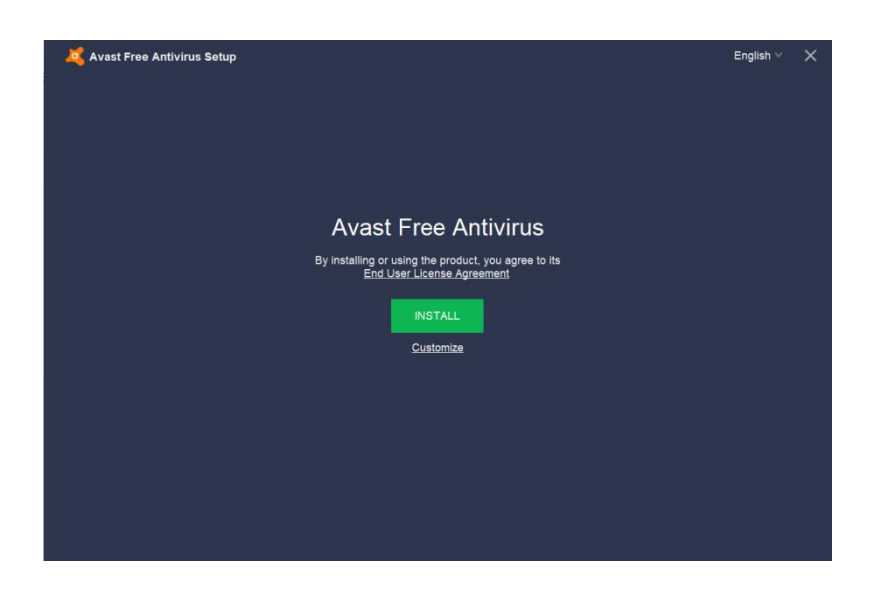

Изчакваме нашата нова антивирусна програма да се инсталира.

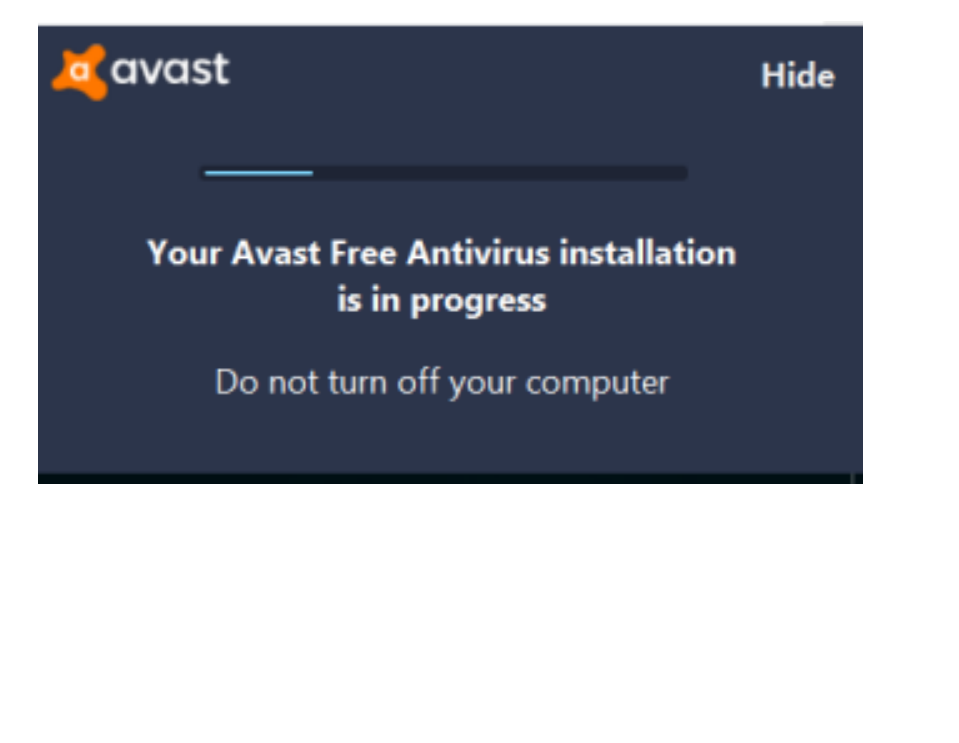

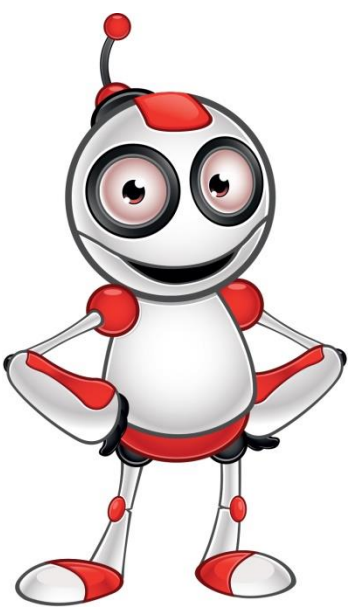